### COMFAST

# <sup>室外无线AP</sup> 快速安装指南

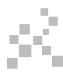

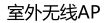

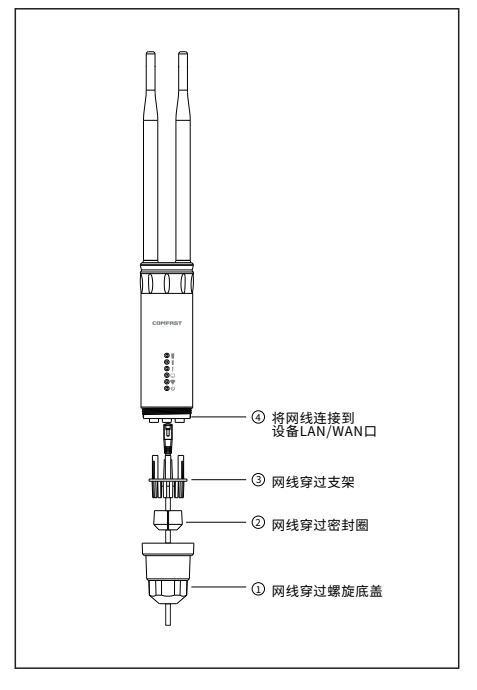

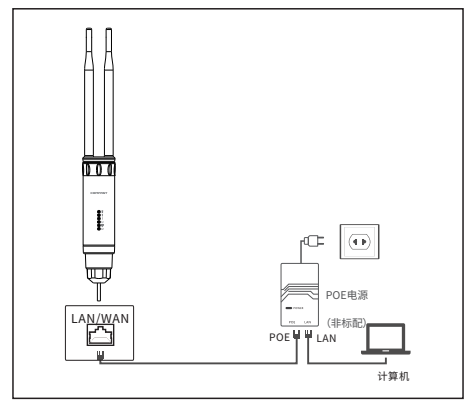

3. 将电脑设置成自动获取IP地址, 连接设备的LAN口进入设备 管理界面。

 4. 设备出厂默认为有界面中继模式. 进入设置页面的方法为:
 (1)默认配置情况下,上电,等待约90秒,等待设备启动。
 (2)连接设备无线SSID(默认为 COMFAST\_XXXX\_2G,"XXXX" 为mac后四位)

(3)打开电脑浏览器,输入192.168.10.1进入设备管理页面。
(默认密码:admin)设备有中英文语言可供选择,通过右上角的 ①
图标进行语言设置。

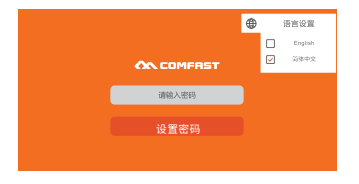

5. 进入设备向导页面,"配置向导"页有AP模式、网桥模式、路由模 式(宽带上网、静态地址、动态获取)、中继模式四种工作模式。

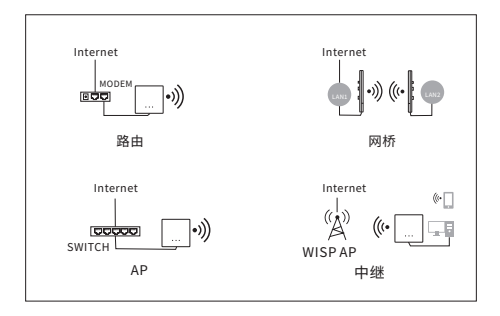

6.点击AP模式,为了便于管理,这里输入的IP地址应是上级路由器的IP网段,IP地址不能和上级路由器的IP存在冲突。

设置完毕后,设备的WAN口或POE电源的LAN口接入外网可以 通过设置的IP地址访问管理设备。

①注意:AP模式下接入外网,其他移动设备接入AP的无线获取到的IP地址网段是上级设备分配的。

②AP本身需要设置一个内网IP地址(请勿设置与上级路由网关 相同的IP地址),如需要管理设备的话,连接这个AP的PC就要 手动设置这个内网IP相同网段的IP地址。

|         | 1<br>内网设置    | ②<br>无线设置                     | ⊙<br>完成 |
|---------|--------------|-------------------------------|---------|
| 内网设置 —— | IP地址<br>子网掩码 | 192.168.10.1<br>255.255.255.0 | ]       |
|         |              |                               | 电一不     |

7. AP模式:可以设置2.4G无线SSID名称、密码,设置信道带宽、 国家、频道这些无线高级参数。设置完毕后,设备的WAN口或POE 电源的LAN口接入外网;其他移动设备通过无线连接设备的SSID名称,输入密码即可连接上网。

|              | ①<br>内网设置 | ②<br>无线设置           |         |
|--------------|-----------|---------------------|---------|
| 〔 2.4G无线设置 ─ |           |                     |         |
|              | s         | SID COMFAST_6584_2G |         |
|              | ę         | 3月                  |         |
|              | E         | 1家 中国               |         |
|              | ę         | 宽 20MHz             |         |
|              | \$        | i进 auto             |         |
|              |           |                     | 上一步 下一步 |

8. 网桥模式: AP设备可以设置内网IP, 下一步选择搜索到您需要桥 接的无线SSID信号名称, 输入桥接无线的密码。

①注意:网桥模式下接入外网,其他移动设备接入AP的无线获取到的IP地址网段是上级分配的。

②按照默认设置,不设置设备特定的内网IP地址也可以;如需要管理 设备的话就要手动设置电脑本地连接网卡的IP地址。

(1) 设置内网IP (此IP地址可作为管理设备的IP地址)。

| ①<br>内网设置  |                                    | ③<br>无线设置 | ⊘<br>売成 |
|------------|------------------------------------|-----------|---------|
| ┌ 内网设置 ─── | IP地址 192.168.10<br>子网掩码 255.255.25 | 55.0      |         |
|            |                                    |           | 下一步     |

(2) 点击扫描, 搜索并选择您需要中继的无线SSID名称, 输入桥接 无线的密码。

| ①<br>内网设置 |                    | )<br>                  | 3                                      | —— ②<br>完成 |
|-----------|--------------------|------------------------|----------------------------------------|------------|
| 网桥设置      | 扫描频段<br>SSID<br>密码 | 2.4GHz<br>changename11 | 11 11 11 11 11 11 11 11 11 11 11 11 11 |            |
|           |                    |                        |                                        | 上一步 下一步    |

(3) 设置AP设备本身2.4G的SSID名称和密码。

| ③<br>内网设置 |                  | ③<br>无线设置  | ————————————————————————————————————— |
|-----------|------------------|------------|---------------------------------------|
| 2.4G无线设置  | SSID COMFA<br>密码 | ST_6584_2G |                                       |
|           |                  |            | 上ー歩 下一步                               |

9. 路由模式:这里面可以选择"宽带上网"、"静态地址"、 "动态获取"三种上网方式。(参考普通路由设置方法) 注意:路由模式下,如需管理设备的话需要连接WIFI才能进入 管理页面。

|      | ①<br>  | ②<br>内网设置 | t Æ                      | 3 | ⊙<br>完成 |     |
|------|--------|-----------|--------------------------|---|---------|-----|
| 外网设置 | O 宽带上网 | 0 静态地址    | <ul> <li>动态获取</li> </ul> | R |         |     |
|      | IP地址   |           |                          |   |         |     |
|      | 子网掩码   |           |                          |   |         |     |
|      | 网关     |           |                          |   |         |     |
|      | DNS服务器 |           |                          |   |         |     |
|      |        |           |                          |   |         | 下一步 |

10. 中继模式: AP设备可以设置内网IP, 下一步选择搜索到您需要中继的无线SSID信号名称, 输入中继无线的密码。

①注意:中继模式下接入外网,其他移动设备接入AP的无线获取到的IP地址网段是本设备分配的。

(1) 设置内网IP。

| (1)<br>内网设置 |                                  |      |   |
|-------------|----------------------------------|------|---|
| 内网设置        | [                                |      |   |
|             | IP地址 192.168.1<br>子网掩码 255.255.2 | 55.0 |   |
|             |                                  |      | - |

(2) 搜索到您需要中继的无线SSID名称, 输入中继无线的密码。

| ①<br>内网设置  |                    |                        |    | ⊙<br>売成 |
|------------|--------------------|------------------------|----|---------|
| ← 网桥设置 ——— | 扫描频段<br>SSID<br>密码 | 2.4GHz<br>changename11 | 扫描 |         |
|            |                    |                        |    | 上一歩 下一歩 |

(3) 设置AP设备本身2.4G的SSID名称和密码。

| ①<br>     |                   | ③<br>无线设置  | ()<br>売成        |
|-----------|-------------------|------------|-----------------|
| 2.4G 无线设置 | SSID COMFAS<br>密明 | ST_6584_2G |                 |
|           |                   |            | 上一步 下 <b>一步</b> |

## 版权信息

### 声明

#### 深圳市四海众联网络科技有限公司 版权所有,保留所有权利

未经公司的明确书面许可,任何单位或个人不得擅自仿制, 复制,抄录或转译本书部分或全部内容。不得以任何形式 或任何方式(电子,机械,影印,录制或其它可能的方式) 进行商品传播或用于任何商业,赢利目的。

COMFRST为深圳市四海众联网络科技有限公司注册商标。本文档提及的其它所有商标或注册商标,由各自的所 有人拥有。

本手册所提到的产品规格和资讯仅供参考,如有内容更新, 恕不另行通知。除非有特殊约定,本手册仅作为使用指导, 本手册中所有陈述,信息等均不构成任何形式的担保。

制造商:深圳市四海众联网络科技有限公司 地址:深圳市龙华新区腾龙路淘金地大厦B座607-610室 服务热线:0755 83790059/ 83790659 网址:www.comfast.com.cn